## 学生端

▶ 1、入口:选择右侧,"全部功能"→"业务办理"→"学籍异动申请";

| (信息 我的收藏                             | Û       |   | 通知公告            |                |              |        |
|--------------------------------------|---------|---|-----------------|----------------|--------------|--------|
| 姓名:                                  |         |   | 数务 (置顶)注        | :新系统上线初始阶段,更   | 新频繁,请及时手动清晰  | {浏览    |
| 字号: 110 mm 401<br>年级: 1≈20           |         |   | 数务 (置页)         | 退课通知】马铭攸同学,你   | 好。你申请的《计算机制  | 皇序设    |
| <b>院系:</b> 数学系<br><b>专业:</b> 数学与应用数学 |         |   | 数务 (置) [2]      | 022年春季学期线上授课及2 | 、科生退补选课通知    |        |
|                                      |         |   | <u>教务</u> [置顶]南 | 方科技大学课程上课节次时   | 间一览          |        |
| <b>查看学聪诒思</b><br>日                   |         |   |                 | 重              | 観多           |        |
|                                      |         |   | △☆755分℃         |                |              |        |
| 日旦 间次分理                              |         | : | ± 104/0186      |                | 10.000 00 00 |        |
| 学位进度 选课 考试 成绩                        | 平价 注册信息 |   | 业务查询            | 业务办理           | 选课业务         |        |
| 让学年学期: 2022夏季 ~ 必修课情况                |         |   | Ð               | 3              | •            | Ð      |
|                                      |         |   | 预毕业证明打印申        | 青 保研申请         | 场地借用申请       | 学算异动申请 |
| 要求问数:0 要求学分:0                        |         |   |                 |                |              | 1      |
| ビデジル 0 ビデジル 0 日本 1 NaN% 占比 NaN%      |         |   | 2ê              |                |              | /      |
| X X X X                              |         |   | 选专业学生申请         |                |              |        |

## 

| 学年 | 学期  | 2022夏季 |   |     | <b>*</b> | 申请~  |   |              |      |      |      |    |   |
|----|-----|--------|---|-----|----------|------|---|--------------|------|------|------|----|---|
| 昇  | 动类别 |        | 5 | 年学期 |          | 延长毕业 |   | 异动原因         | 创建时间 | 是否提交 | 审核状态 | 操作 |   |
|    |     |        |   |     |          | 休学   |   |              |      |      |      |    |   |
|    |     |        |   |     |          | 转专业  |   |              |      |      |      |    |   |
|    |     |        |   |     |          | 退学   |   |              |      |      |      |    |   |
|    |     |        |   |     |          |      | 1 |              |      |      |      |    |   |
|    |     |        |   |     |          |      |   |              |      |      |      |    |   |
|    |     |        |   |     |          |      |   |              |      |      |      |    |   |
|    |     |        |   |     |          |      |   |              |      |      |      |    |   |
|    |     |        |   |     |          |      |   | $\mathbf{N}$ | 智无数据 |      |      |    |   |
|    |     |        |   |     |          |      |   |              |      |      |      |    |   |
|    |     |        |   |     |          |      |   |              |      |      |      |    |   |
|    |     |        |   |     |          |      |   |              |      |      |      |    | l |
|    |     |        |   |     |          |      |   |              |      |      |      |    |   |
|    |     |        |   |     |          |      |   |              |      |      |      |    |   |
|    |     |        |   |     |          |      |   |              |      |      |      |    |   |
|    |     |        |   |     |          |      |   |              |      |      |      |    |   |

3、填写异动开始的时间(必填项),结束时间(休学:必填,退学:不填写),补充说明(休学原因选其他时为必填项,其他情况 是选填项。)

| 学年学期 2022夏季 | * 首         | 申请✓ |      | 休学申请添加                                |                                                                                                    | × |
|-------------|-------------|-----|------|---------------------------------------|----------------------------------------------------------------------------------------------------|---|
| 异动类别        | 学年学期        | 姓名  | 异动原因 | 工作单位                                  | 经历学期                                                                                                | ^ |
|             |             |     |      | 附件 说明:如你<br>料。所有申请约<br>"附件<br>命 请选择要上 | 如外学理由选择是创业,工作实践、出国出境、精神疾病、传染疾病、心理疾病、其他疾病的震上传相关证明材<br>助效量上传来长知情林学的同意书、需求长签名、请新有资料作为一个压缩包上传<br>L上传统附件 |   |
|             |             |     |      | 请选择休学原因<br>* 原因:                      | 図                                                                                                   |   |
|             |             |     |      | 补充说明                                  |                                                                                                    | U |
| 共0条 < 1 >   | 12条页 > 跳至 1 | Φ   |      |                                       | 取消 经疗 提                                                                                             | ž |

在提交之后,如果想取消异动申请的操作,可以点击<sup>撤回</sup>撤回 学籍异动申请。

| (*) 有子科技大學           | 教学管理与服务     | 平台      |            |                     |      | Danisha     | 🗋 全屏   🕐 注销登录   |
|----------------------|-------------|---------|------------|---------------------|------|-------------|-----------------|
| 学年学期 2022夏季          | ~           | 直询 申请 > |            |                     |      |             |                 |
| 异动类别                 | 学年学期        | 姓名      | 异动原因       | 创建时间                | 是否提交 | 审核状态        | 擾作              |
| 休学                   | 2022夏季      | add.    | 付金额为规范寄给我1 | 2022-08-29 15:30:42 | 已提交  | 提交          | <b>查看 撤回 流程</b> |
| 休学                   | 2022夏季      |         | 444澳武      | 2022-08-02 16:48:55 | 已提交  | 數学工作部领导审核通过 | 查看 上 時件 流程      |
| <u></u><br>丸2条 < 1 → | 13条页 ~ 魏至 1 | 页       |            |                     |      |             |                 |
| 1:1 主页 🕞 学           | 编异动申请 🙁     |         |            |                     |      |             | 关闭标签            |

▶ 5、学生可以在点击右侧 流程 按钮查看审核的流程以及审核状态

| ⑦ 有 → 料枝 大學     | 教学管理与服务      | 「お     |            |                     |      |             |           |
|-----------------|--------------|--------|------------|---------------------|------|-------------|-----------|
| 学年学期 2022夏季     | ~ <b>2</b>   | 询 申请 > |            |                     |      |             |           |
| 异动类别            | 学年学期         | 姓名     | 异动原因       | 创建时间                | 是否提交 | 审核状态        | 擾作        |
| 休学              | 2022夏季       | 马铭攸    | 付金额为规范寄给我1 | 2022-08-29 15:30:42 | 已提交  | 數工部审核材料通过   | 查看 海程     |
| 休学              | 2022夏季       | 马铭攸    | 444週述      | 2022-08-02 16:48:55 | 已提交  | 教学工作部领导审核通过 | 查看 传谢件 流程 |
| Д2 <u>∯</u> (1) | 13 余河 > 陳至 1 | 页      |            |                     |      | /           | (         |
| 🚼 主页 🕞 🌮        | 结异动申请 😣      |        |            |                     |      |             | 关闭标签      |

▶ 6、学生在申请过程中,由老师驳回或者不通过

点击 修改 可以修改资料后,重新提交申请。

点击删除可以删除此条申请

| (重) 有 → 料技 大學 | 教学管理与服务平    | 8   |            |                     |      | 🛛 ear ann   |                                                |
|---------------|-------------|-----|------------|---------------------|------|-------------|------------------------------------------------|
| 学年学期 2022夏季   | ~ _ 查询      | 申请~ |            |                     |      |             |                                                |
| 异动类别          | 学年学期        | 姓名  | 异动原因       | 创建时间                | 是否提交 | 审核状态        | 凝作                                             |
| 休学            | 2022夏季      | 412 | 付金额为规范寄给我1 | 2022-08-29 15:30:42 | 未提交  | 數工部审核材料不通过  | 1983 20 1999 1993 1993 1993 1993 1993 1993 199 |
| 休学            | 2022夏季      | 81  | 444-渕试     | 2022-08-02 16:48:55 | 已提交  | 數学工作部领导审核通过 | 3 T 1 1 814 5652                               |
| 共2条 ( 1 )     | 10參問 > 親至 1 | 商   |            |                     |      |             |                                                |
|               |             |     |            |                     |      |             | 关闭标签                                           |

7、在教工部领导审核通过之后,休学/退学申请获得批准,会收 到邮件通知,并按邮件所示链接下载《离校审批表》,完成表中各 项内容后,点击上每附件上传此表。上传完成后,异动流程完成, 异动生效,本学校选择课程按退学处理。如不完成离校手续,异 动不能生效。

| (*) 有子科技大学         | 教学管理与服务平台       | 3                 |            |                     |      |             |            |
|--------------------|-----------------|-------------------|------------|---------------------|------|-------------|------------|
| <b>学年学期</b> 2022夏季 | ~ 查询            | 申请 ~              |            |                     |      |             |            |
| 异动类别               | 学年学期            | \$ <del>1.5</del> | 异动原因       | 创建时间                | 是否提交 | 审核状态        | 漫作         |
| 休学                 | 2022夏季          | 199               | 付金额为规范寄给我1 | 2022-08-29 15:30:42 | 已提交  | 教工部审核材料通过   | 查看 沈程      |
| 休学                 | 2022夏季          | 194               | 444澳试      | 2022-08-02 16:48:55 | 已提交  | 數学工作部领导审核通过 | 查看 上传帮件 流程 |
| 共2条 < 1 >          | 13 参/页 ~ 跳蓝 1 万 | q                 |            |                     |      | /           |            |
| 15: 主页 🕞 学         | 箱异动申请 😠         |                   |            |                     |      |             |            |